### Passage d'un compte DocSecure à un autre dans DocSecure

En multi-office, nous avons une fonctionnalité qui vous permet de passer dans DocSecure d'un compte DocSecure à un autre.

Au préalable, nous nous chargeons de modifier chaque profil dès lors qu'il nous a été indiqué quel(s) collaborateur(s) peut accéder à quelles études.

Une fois cette étape préalable réalisée, dans DocSecure, chaque utilisateur peut lui-même passer d'une étude à l'autre :

## 1/ Cliquez sur l'icône en haut à droite avec vos initiales

#### 2/ Cliquez sur « Paramètres »

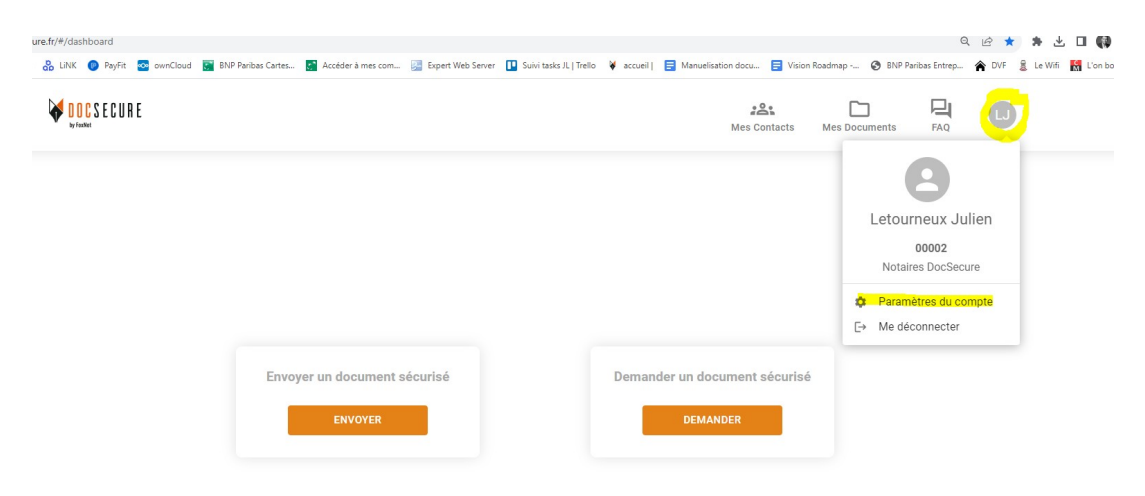

### 3/ Cliquez sur le bouton « Modifier » en haut à droite

| DocSecure - Paramètres |           |                             |  |                                          | a julien.letourner |
|------------------------|-----------|-----------------------------|--|------------------------------------------|--------------------|
| PARAMÈTRES             | Paramètre | s Utilisateur               |  | Réinitialiser son mot de passe via email | Modifier           |
|                        | Profil    |                             |  |                                          |                    |
|                        | Email     | julien.letoumeux@foxnot.com |  |                                          |                    |
|                        | Nom       | Letourneux                  |  |                                          |                    |
|                        | Prénom    | Julien                      |  |                                          |                    |
|                        | Téléphone | +33631474964                |  |                                          |                    |
|                        | Agence    | 00002 - Notaires DocSecure  |  |                                          |                    |

## 4/ Cliquez ensuite dans la partie « Agence »

| Jence                      | <br>  |
|----------------------------|-------|
| 00002 - Notaires DocSecure | <br>~ |
| Aucun(e)                   |       |
| 817424468 - FoxNot         |       |
| 00002 - Notaires DocSecure |       |

# 5/ Passez de l'une à l'autre des études référencées pour avoir accès directement à la personnalisation idoine.

NB : pensez à charger dans Mes Documents les RIB de Chacune des études